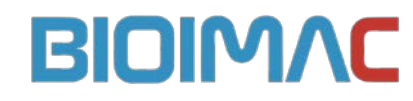

## PROCESAMIENTO DE LAS IMÁGENES DE PET PARA SPM

ÍNDICE

| 1 | PROCESAMIENTO DE LAS IMÁGENES DE PET PARA SPM | 2 |
|---|-----------------------------------------------|---|
| 2 | PARA LAS RATAS CON ISQUEMIA                   | 3 |

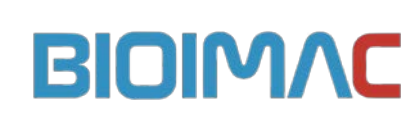

## 1 PROCESAMIENTO DE LAS IMÁGENES DE PET PARA SPM

- 1. Salvar la resonancia en analyze MRI\_CIMA\_01
- 2. Abrir imagen PET image\_1230\_1\_3it\_.img.hdr. Hacer average de los tres frames y salvar como image\_1230\_1\_3it\_average.hdr. en analyze.
- 3. Abrir MRIcro vs 1.24 y cambiar tamaño de pixel (x 10) y cambiar orígenes de la imagen a orígenes de la imagen de petra (coordenadas de paxinos). Serán distintos en las distintas resonancias pues depende de posición en el escáner. Salvar cabecera e imagen en save as rotated/cliped image xMRI\_CIMA\_01
- 4. Hacer lo mismo con la imagen de PET ximage\_1230\_1\_3it\_average.hdr multiplicamos x 10 y ponemos los orígenes de la MRI.
- 5. Cargar imagen xMRI\_CIMA\_01 en PMOD en Fusion como referencia
- 6. Cargar la máscara de PETRA petra\_mask\_2.hdr
- 7. Corregistrar la máscara a la MRI guardar el corregistro en analyze como mask\_CIMA\_01.hdr
- En Matlab, aplicar la máscara. Usar mask\_rata\_mercedes. Seleccionar imagen de MRI xMRI\_CIMA\_01 y seleccionar luego la máscara mask\_CIMA\_01.hdr. Se genera un archivo xMRI CIMA\_01\_sincra.hdr
- Cargar en PMOD xMRI CIMA\_01\_sincra.hdr como región de referencia y cargar el PET ximage\_1230\_1\_3it\_average.hdr y corregistrar manualmente. Salvar como ximage\_1230\_1\_3it\_average\_correg\_sincra\_MRI.hdr.
- 10. Cambiar orígenes de la imagen de PET ximage\_1230\_1\_3it\_average\_correg\_ sincra\_MRI.hdr. a los orígenes de la resonancia. Salvar pisando la anterior.
- 11. Normalizar en spm2
- 12. Cambiar defaults para spatial normalisation
- 13. Bounding box: -90 94
  - -44 140
  - -168 70
- 14. Voxel size: 2x2x2
- 15. Interpolacion method: Trilinear
- 16. No wrap
- 17. Normalización:
  - a. Seleccionar template de petra petra\_template\_VOIs\_2.hdr
  - b. Seleccionar imagen a normalizar xMRI CIMA\_01\_sincra.hdr
  - c. Seleccionar imágenes para aplicar la normalización xMRI CIMA\_01\_sincra.hdr y ximage\_1230\_1\_3it\_average\_correg\_ sincra\_MRI.hdr
- 18. Check reg para visualizar las imágenes: wxMRI CIMA\_01\_sincra.hdr y wximage\_1230\_1\_3it\_average\_correg\_ sincra\_MRI.hdr.
- 19. Visualizar en pmod: wxMRI CIMA\_01\_sincra.hdr y wximage\_1230\_1\_3it\_average\_correg\_ sincra\_MRI.hdr.
- 20. Suavizar las imágenes de PET a 6 mm swximage\_1230\_1\_3it\_average\_correg\_ sincra\_MRI.hdr.

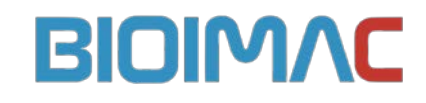

21. Hacer el análisis estadístico.

## 2 PARA LAS RATAS CON ISQUEMIA

- 22. En el caso de estudios en rata entera aplicar la máscara de petra petra\_mask\_2.hdr a las imágenes de PET normalizadas obtenemos wx\_FDG\_10 Study #684\_sincra.hdr
- 23. Suavizar las imágenes de PET a 6 mm swx\_FDG\_10 Study #684\_sincra.hdr
- 24. Hacer el análisis estadístico.